# IMPLEMENTACIÓN DE SERVICIOS PARA LA MIGRACIÓN POR MEDIO DE ZENTYAL SERVER

Leandro Critiano Mendivelso Icristianom@unadvirtual.edu.co Fredy Esteban Cely Rojas fecelyr@unadvirtual.edu.co Luis Gabriel Español Soracá espanalg@gmail.com Harold Jesith Rojas Becerra hjrojasbe@unadvirtual.edu.co

RESUMEN: Zentyal es un proyecto open source con el que vamos a realizar diferentes tareas para la migración que se está llevando a cabo a una empresa y contar con un servidor Linux que por medio de la instalación de módulos con los podemos administrar y gestionar los recursos con el fin de brindar una experiencia amigable desde su interfaz de usuario.

Por medio de este servidor se ha implementado el manejo de servicios que se encuentran en cada temática de la actividad entre las cuales están: puesta en marcha de servicios DHCP Server, DNS Server y controlador de dominio, proxy no transparente, cortafuegos, file server y print server, y la implementacion y configuracion de una VPN.

PALABRAS CLAVE: Cortafuegos, DHCP server, DNS Server, File, server y Print Server, VPN, Zentyal.

# 1 INTRODUCCIÓN

En las operaciones para gestionar y adaptar infraestructura tecnológica existen gran variedad de herramientas, nosotros como hemos venido haciendo una migración hacia un sistema GNU/Linux vamos a implementar un servidor Zentyal con el que podamos administrar de forma eficiente los servicios que necesitan nuestra empresa y poder brindar un soporte a cada una de sus demandas anteriormente planteadas y estudiadas.

# 2 INSTALACION DE ZENTYAL SERVER

El proceso de instalación se realiza sobre una máquina virtual, los requisitos mínimos varían según el tipo de

servicios que se despliegan, a continuación se describe el proceso de instalación:

el software que vamos a instalar lo descargamos desde su web oficial que podemos acceder por medio del siguiente link:

Link: https://zentyal.com/es/comunidad/

#### Creamos la máquina virtual

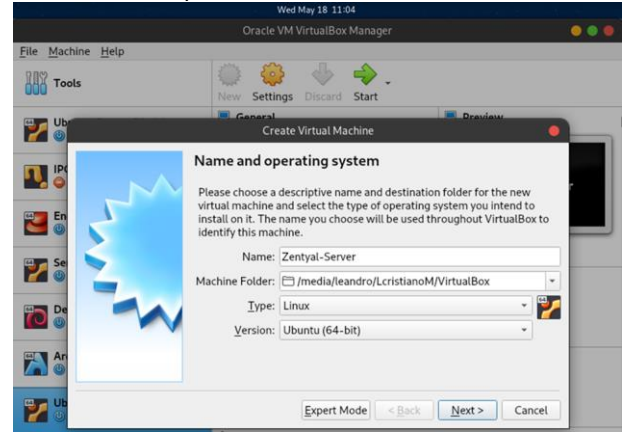

Figura 1 - creamos la máquina virtual para Zentyal - autoría propia

Asignamos la memoria RAM para la máquina

|                          | Wed May 18 11:04                                                                                                    |           |
|--------------------------|----------------------------------------------------------------------------------------------------|-----------|
|                          |                                                                                                    |           |
| <u>File Machine Help</u> |                                                                                                    |           |
| Tools                    | New Settings Discard Start                                                                                                    |           |
| <b>У</b> ОБ              | Create Virtual Machine                                                                                                    | •         |
|                          | Memory size<br>Select the amount of memory (RAM) in megabytes to be allocat<br>virtual machine.<br>The recommended memory size is <b>1024</b> MB.<br>4 MB 7168 MB<br>< <u>Rack</u> <u>Next &gt;</u> | ed to the |

Figura 2 - asignamos el espacio para la RAM - autoría propia

Asignamos el espacio en disco que vamos a darle a la máquina

|                                  | Oracle VM Virtua                                                           | IBox Manager                                                                                   |                |
|----------------------------------|----------------------------------------------------------------------------|------------------------------------------------------------------------------------------------|----------------|
| ile <u>M</u> achine <u>H</u> elp |                                                                            |                                                                                                |                |
| PDY Tests                        |                                                                            |                                                                                                |                |
| 000                              | Create Virtua                                                              | Hard Disk                                                                                      | •              |
| <b>*</b>                         | File location and size                                                     |                                                                                                |                |
|                                  | Please type the name of th<br>click on the folder icon to s                | e new virtual hard disk file into the box be<br>elect a different folder to create the file in | low or         |
|                                  | dia/leandro/LcristianoM/Vi                                                 | rtualBox/Zentyal-Server/Zentyal-Server.                                                        | vdi 🖾          |
|                                  | Select the size of the virtua<br>the amount of file data tha<br>hard disk. | l hard disk in megabytes. This size is the l<br>t a virtual machine will be able to store on   | imit on<br>the |
|                                  | a second second second second                                              | 20                                                                                             | .00 GB         |
|                                  | 4.00 MB                                                                    | 2.00 TB                                                                                        |                |
|                                  |                                                                            |                                                                                                | - 1            |
| <b>A</b>                         |                                                                            |                                                                                                |                |
| 2 8                              |                                                                            |                                                                                                |                |
|                                  |                                                                            | < <u>B</u> ack Create C                                                                        | ancel          |

Figura 3 - asignamos espacio de disco - autoría propia

#### Iniciamos nuestra máquina configurada

Elegimos el idioma que vamos a usar para nuestro servidor

| Oracle VM VirtualBox Manager       Zentyal-Server [Running] - Oracle VM VirtualBox       File Machine View Input Devices Help       Language       Amharic     Arabic     Gaelige     MakegoHCKM     Tamil       Asturianu     Gaelige     Marathi     Towk       Benapycka     N"TJJ     Nepali     Tagalog       Tibetan     Hrvatski     Norsk hunorsk     Tujfur       Bosanski     Bayasa Indonesia     Portuguës do Brasil       Català     İslenska     Torukghur       Deutsch     日本語     Portuguës do Brasil       Dzongkha     Jómegre     Románă       Expanycká     Kasak,     Pycckwň       Esperanto     5*3*3*     s <sup>®</sup> *3*0*       Espenanti     Esperanto     5*3*3*       Espenanti     Esperanto     5*3*3*       Espenanti     Euskara     Lietuviškai       Lietuviškai     Shalp     Shalp                                                                                                    | Wed May 18 11:12                                                                                                    |                                                                                                    |                                                                                                    |                                                                                                    |  |  |  |  |  |  |
|----------------------------------------------------------------------------------------------------|----------------------------------------------------------------------------------------------------|----------------------------------------------------------------------------------------------------|----------------------------------------------------------------------------------------------------|----------------------------------------------------------------------------------------------------|--|--|--|--|--|--|
| Zentyal-Server (Running) - Oracle VM VirtualBox         File Machine View Input Devices Help         Language         Amharic         Arabic         Arabic         Galago         Benapyckan         Bohrnapcki         Tibetan         Bosanski         Bosanski         Bosanski         Dansk         Datalà         Datsk         Dottogicki         Josefano         Português do Brasil         Português do Brasil         Português do Brasil         Português do Brasil         Português do Brasil         Espeñol         Espeñol         Estina         Josefano         Dorsk k         Deutsch         Dzongkha         Soferageo         Khmer         Simegillii         Espeñol         Espeñol         Estan         Lietuviškai         Slovenčina         Slovenšcina         Slovenšcina         Slovenšcina         Slovenšcina         Shalp         J.sesti         Lietuvi                                                                                                    | Oracle VM VirtualBox Manager                                                                                                    |                                                                                                    |                                                                                                    |                                                                                                    |  |  |  |  |  |  |
| File         Machine         View         Input         Devices         Help           Amharic         Arabic         Français         MaxegoHCKU         Tamili           Arabic         Gaelge         Malayalam         G°2xx           Asturianu         Galego         Marathi         Touk           Bengali         I'''''''''         Nepali         Tagalog           Tibetan         Hrvatski         Norsk koknål         Ugybur           Vpalik         Bahasa Indonesla         Punjabi (Gurmukhi)         Ypalikeka           Dansk         Italiano         Portugués do Brasil         Totk (Ték)           Deutsch         日本着         Portugués         Slovenčina           Espanol         Š <sup>3</sup> -3:4         Slovenčina         Slovenčina           Espanol         Espanol         E         Slovenščina           Juse         Lietuviškai         Shaip         Shaip                                                                                                    | Zentval-Server (Running) - Oracle VM VirtualBox 🤅 🥥 🔵                                                                                                    |                                                                                                    |                                                                                                    |                                                                                                    |  |  |  |  |  |  |
| Language           Amharic         Français         MakegoHCKU         Tamil           Arabic         Gaeilge         Marathi         Towk           Asturianu         Galego         Marathi         Towk           Bengali         Mindi         Burmese         Thai           Bosanski         Maygar         Norsk bokmål         Türkçe           Uyghur         Norsk bokmål         Norsk bokmål         Türkçe           Dansk         Italiano         Polski         Tifør Viet           Deutsch         Italiano         Portugués do Brasil         Tifør Viet           Espeñol         Silvere         Romänä         Portugués         Portugiés           Espeñol         Silvenščina         Silvenščina         Espeñol         Estina           Esseñol         Eventoška         Slovenščina         Portugués         Portugués                                                                                                    | File Machine View I                                                                                                    | nput Devices Help                                                                                                    |                                                                                                    |                                                                                                    |  |  |  |  |  |  |
| Amharic<br>ArabicFrançais<br>GaeligeМакедонски<br>МазауаlamTamil<br>С <sup>®</sup> つхэArabic<br>Asturianu<br>Benapyckan<br>BengaliGaelige<br>GaeligeMarathi<br>BurmeseTowkBengali<br>TibetanMini<br>HindiNorsk<br>Norsk Norsk bokimål<br>Punjabi (Gurmukhi)<br>Dorsk nynorsk<br>DatakTiagalog<br>Türkçe<br>Ugghur<br>Türkçe<br>Ugghur<br>Norsk bokimål<br>Punjabi (Gurmukhi)<br>Português do Brasil<br>DeutschTiafa Viêt<br>Türkçe<br>Ugghur<br>Türkçe<br>Ugghur<br>Türkçe<br>Ugghur<br>Norsk hokimål<br>Português do Brasil<br>Dorsk gas<br>Exhnyukk<br>Espenanto<br>Espenanto<br>EsspañolTamil<br>Solowenčina<br>Sincestina<br>Estina<br>LietuviškaiTamil<br>Conk<br>Türkçe<br>Ugghur<br>Português do Brasil<br>Português<br>Sincestina<br>Essenska<br>Essenanto<br>Esspañol<br>Eistina<br>LietuviškaiTamil<br>Conk<br>Türkçe<br>Ugghur<br>Português<br>Sinvenščina<br>Sinup<br>Sinup<br>DivensTamil<br>Sinup<br>Conk<br>Türkçe<br>Ugghur<br>Diski<br>Português<br>Dorsk gas<br>Sinup<br>Dovenščina<br>Sinup<br>JugeTamil<br>Sinup<br>Conk<br>Divensčina<br>Shalp<br>DivensčinaEisti<br>Suvenščina<br>UjetuviškaiLietuviškai<br>CpnckuCpnckuTamil<br>Shalp<br>Cpncku |                                                                                                    | La                                                                                                    | nguage                                                                                                    |                                                                                                    |  |  |  |  |  |  |
| Suomi Latviski Svenska                                                                                                    | Amharic<br>Arabic<br>Asturianu<br>Bengali<br>Bohrapycka<br>Bengali<br>Tibetan<br>Bosanski<br>Català<br>Čeština<br>Dansk<br>Deutsch<br>Dzongkha<br>EAXnyuká<br>English<br>Esperanto<br>Esperanto<br>Esperanto<br>Esperanto<br>Esperanto | Français<br>Gaelige<br>Galego<br>Galego<br>Uujarati<br>n'll<br>Hindi<br>Hrvatski<br>Magyar<br>Bahasa Indonesia<br>Íslenska<br>Italiano<br>日本語<br>うらかって。<br>Kasak<br>Khmer<br>さざうこ。<br>ジェマの<br>Kurdí<br>Lao<br>Lietuviškai<br>Latviški | Maxegorckи<br>Malayalam<br>Marathi<br>Burmese<br>Nepali<br>Norsk nynorsk<br>Punjabi (Gurmukhi)<br>Polski<br>Português do Brasil<br>Português do Brasil<br>Português<br>Română<br>Pycckwй<br>Sămegillii<br>& ~eoy⊕<br>Slovenšcina<br>Slovenšcina<br>Shqip<br>Cpncku<br>Svenska | Tamil<br>ざ <sup>2</sup> oxx3<br>Touk<br>Thai<br>Tagalog<br>Türkçe<br>Uyghur<br>Ykpairtckra<br>Tiếng Việt<br>中文(常欄) |  |  |  |  |  |  |

Figura 4 - elegimos idioma para la instalación - autoría propia

Seleccionamos la opción de instalación de la versión de Zentyal

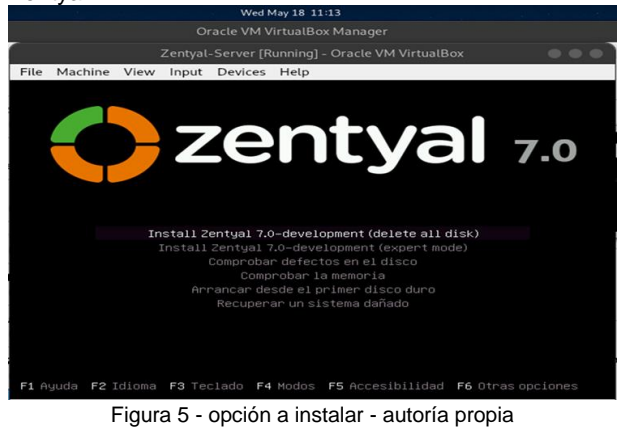

# Seleccionamos español para el idioma de teclado

|                                             | Zentyal-Server [Running] - Oracle VM VirtualBox                                                                          | <b>0</b> 0 |
|---------------------------------------------|----------------------------------------------------------------------------------------------------|------------|
| e Machine View Ing                          | out Devices Help                                                                                                    |            |
|                                             |                                                                                                    |            |
|                                             | III Contigure el teciado                                                                                                 |            |
| Las distribuciones (<br>teclado comunes. Se | de teclado varían por país, y algunos países tienen distrib<br>leccione el país de origen del teclado de este ordenador. | uciones de |
| País de origen del                          | teclado:                                                                                                    |            |
|                                             | Lao <u>*</u>                                                                                                    |            |
|                                             | Latvian                                                                                                    |            |
|                                             | Lithuanian<br>Macedonian                                                                                                 |            |
|                                             | Malay (Jawi, Arabic Keyboard)                                                                                            |            |
|                                             | Maltese                                                                                                    |            |
|                                             | Maori<br>Moldavian                                                                                                    |            |
|                                             | Mongolian                                                                                                    |            |
|                                             | Montenegrin                                                                                                    |            |
|                                             | Nepal1<br>Norwegian                                                                                                    |            |
|                                             | Persian                                                                                                    |            |
|                                             | Polish                                                                                                    |            |
|                                             | Portuguese (People)                                                                                                    |            |
|                                             | Romanian                                                                                                    |            |
|                                             | Russian                                                                                                    |            |
|                                             | Serbian                                                                                                    |            |
|                                             | Sinnata (phonetic)<br>Slovak                                                                                             |            |
|                                             | Slovenian                                                                                                    |            |
|                                             | Spanish +                                                                                                    |            |
| (Retroceder)                                |                                                                                                    |            |
|                                             |                                                                                                    |            |

Figura 6 - distribución de teclado - autoría propia

Asignamos nombre a la máquina para identificarla en la red.

|      |                        |        |         |                        | - X-   | W    | ed May 18 | 11:17   |         |        | 16     |       |       |       |        |        |    |   |
|------|------------------------|--------|---------|------------------------|--------|------|-----------|---------|---------|--------|--------|-------|-------|-------|--------|--------|----|---|
|      |                        |        |         |                        |        | acle |           | JalBox  | Mana    | qer    |        |       |       |       |        |        |    |   |
|      |                        |        |         | Zenty                  | al-Ser | ver  | [Running  | ] - Ora | icle VN | 4 Virt | ualBo  |       |       |       |        | 0      |    | D |
| File | Machine                | View   | Input   | Devices                | Help   |      |           |         |         |        |        |       |       |       |        |        |    |   |
|      |                        |        |         |                        |        |      |           |         |         |        |        |       |       |       |        |        |    |   |
|      |                        |        |         |                        |        |      |           |         |         |        |        |       |       |       |        |        |    |   |
|      |                        |        |         |                        |        |      |           |         |         |        |        |       |       |       |        |        |    |   |
|      |                        |        |         |                        |        |      |           |         |         |        |        |       |       |       |        |        |    |   |
|      |                        |        |         |                        |        |      |           |         |         |        |        |       |       |       |        |        |    |   |
|      |                        |        |         |                        |        |      |           |         |         |        |        |       |       |       |        |        |    |   |
| Г    |                        |        |         |                        | -      | [1]  | Configu   | rar 1   | a red   | F      |        |       |       |       |        |        |    |   |
|      | Por favor              | , intr | oduzca  | el nombr               | e de   | la   | máquina   |         |         |        |        |       |       |       |        |        |    |   |
|      | El nombre              | de má  | quina ( | es una so              | la pa  | alab | ira que   | ident   | ifica   | el s   | siste  | na en | la    | red.  | Consi  | ulte a | al |   |
|      | administr<br>doméstica | puede  | inven   | si no sat<br>tarse est | e que  | ) no | imbre de  | ber1a   | tener   | r. s.  | i esti | a con | t 1gu | rando | una    | rea    |    |   |
|      | Nombre de              | la má  | quina:  |                        |        |      |           |         |         |        |        |       |       |       |        |        |    |   |
|      | zentual-s              | erver- | leandri |                        |        |      |           |         |         |        |        |       |       |       |        |        |    |   |
|      | /Potr                  | oceden |         |                        |        |      |           |         |         |        |        |       |       | (Con  | tinu   | an     |    |   |
|      | (Net)                  | ULEUEI | ·       |                        |        |      |           |         |         |        |        |       |       | 10011 | ( Inde | ai /   |    |   |
|      |                        |        |         |                        |        |      |           |         |         |        |        |       |       |       |        |        |    |   |

Figura 7 - nombre de la máquina - autoría propia

#### Nombre de usuario para la cuenta

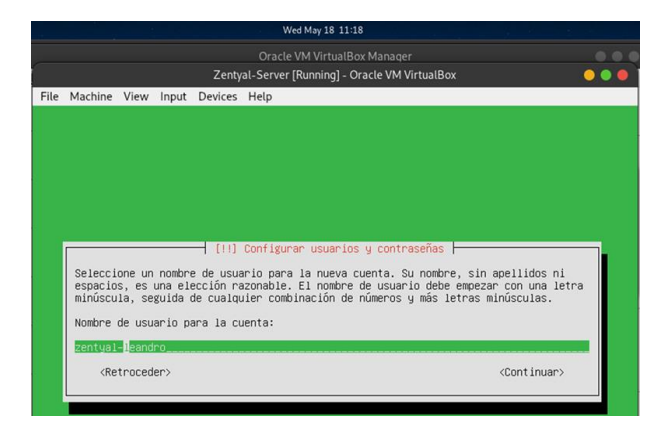

Figura 8 - nombre de la cuenta - autoría propia

#### Configuramos contraseña para la cuenta.

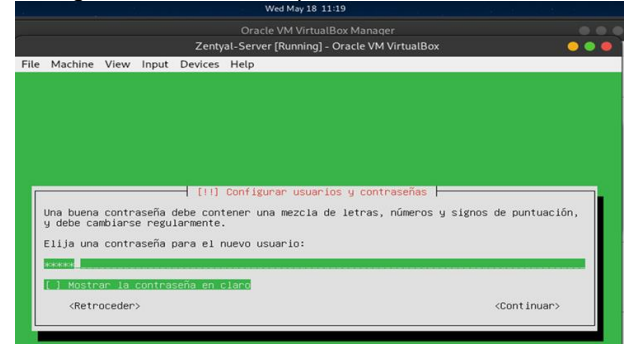

Figura 9 - contraseña de la cuenta - autoría propia

#### Inicia proceso de instalación

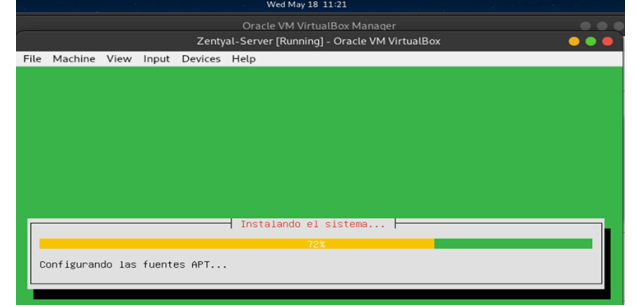

Figura 10 - inicio de la instalación - autoría propia

Se descarga el cargador de arranque grub.

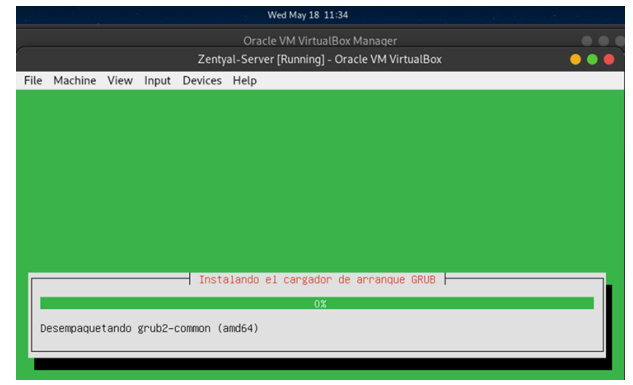

Figura 11 - instalación de GRUB - autoría propia

Inicia nuestra máquina.

|      |         |      |       | Zenty     | Ora<br>al-Serv | cle VM VirtualBox Manager<br>/er [Running] - Oracle VM VirtualBox |  |
|------|---------|------|-------|-----------|----------------|-------------------------------------------------------------------|--|
| File | Machine | View | Input | Devices   | Help           |                                                                   |  |
|      |         |      |       |           |                | zentyal<br>70                                                     |  |
|      |         |      |       | Installin | g Zent         | tyal core packages Please wait.                                   |  |
|      |         |      |       |           |                |                                                                   |  |

Figura 12 - inicio de la máquina - autoría propia

#### Ingresamos a la página de Zentyal.

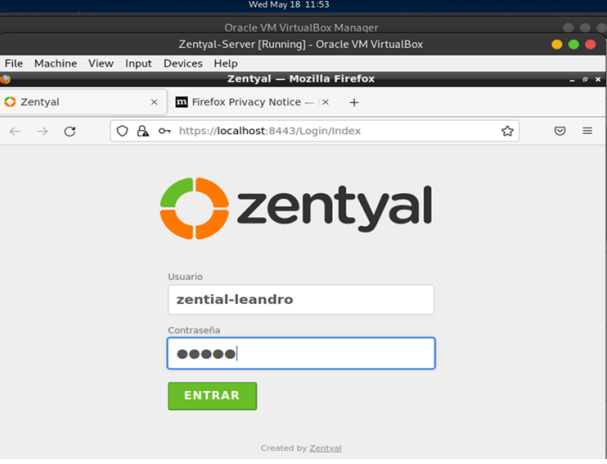

Figura 13 - página inicial Zentyal - autoría propia

#### Instalación de servicios

|                                           | Wed May 18 11:56                         |                     |       |
|-------------------------------------------|------------------------------------------|---------------------|-------|
|                                           | Oracle VM VirtualBox Manager             |                     |       |
| Zenty                                     | yal-Server [Running] - Oracle VM Virtual | Box                 |       |
| Zentyal - Seleccione                      | e los paquetes de Zentyal a instala      | r — Mozilla Firefox | - 0 > |
| O Zentyal - Seleccione los   × +          |                                          |                     |       |
| $\leftarrow \rightarrow C$ O & https://lo | calhost:8443/Software/EBox               | ☆                   | ⊠ ≡   |
| Mail and Group                            | ware                                     |                     |       |
| DNS Server 📀                              | DHCP Server                              | Firewall            | 0     |
| Servicios adicionales                     |                                          |                     |       |
| ntivirus 🥏                                | 🔍 Certification Authority 🧭              | FTP                 | 0     |
| HTTP Proxy                                | Intrusion Prevention System              | Jabber              | 0     |
| Mail Filter                               | 🔒 RADIUS 📀                               | VPN                 | 0     |

Figura 14 - módulos a instalar - autoría propia

### **TEMÁTICA 2: PROXY NO TRANSPARENTE**

Producto esperado: Implementación y configuración detallada del control del acceso de una estación GNU/Linux a los servicios de conectividad a Internet desde Zentyal a través de un proxy que filtra la salida por medio del puerto 1320

Seleccionamos instalar los paquetes que necesitamos para el desarrollo de nuestra temática.

| 🥹 Zentyal - Seleccione los paquetes de Zentyal a instalar — Mozilla F | Firefox _ @ × |  |  |  |  |  |  |
|-----------------------------------------------------------------------|---------------|--|--|--|--|--|--|
| C Zentyal - Seleccione los (×) +                                      |               |  |  |  |  |  |  |
| ← → C () A https://localhost:8443/Software/EBox                       | ☆ 🛛 =         |  |  |  |  |  |  |
| Domain Controller and File Sharing                                    | 0             |  |  |  |  |  |  |
| Mail and Groupware                                                    | 0             |  |  |  |  |  |  |
| DNS Server 📀 🕎 DHCP Server 📀                                          | ewall 📀       |  |  |  |  |  |  |
| Servicios adicionales                                                 |               |  |  |  |  |  |  |
| 🔹 Antivirus 🧭 🐥 Certification Authority 🖉 💻 FTP                       | 0             |  |  |  |  |  |  |
| HTTP Proxy 📀 🕅 Intrusion Prevention System                            | 0             |  |  |  |  |  |  |
| 💻 🗔 🔷 💻 🖪 🔞 Zentyal - Seleccione los                                  | 15:12         |  |  |  |  |  |  |
| Figura 15-Paquetes a instalar                                         |               |  |  |  |  |  |  |

Proceso de instalación de los paquetes seleccionados

| Ú)                                              | Zentyal — Mozilla Firefox _ 0 ×                                                                                                    |
|-------------------------------------------------|----------------------------------------------------------------------------------------------------|
| 🗘 Zentyal                                       | $\times$ Therefore Privacy Notice — $ \times $ +                                                                                                    |
| $\leftarrow \  \  \rightarrow$                  | C (◯ A https://localhost:8443/Software/InstallPkgs?install=1&go=> 目 ☆ 🛛 🗢                                                                                                    |
| Busc<br>de pi<br>•<br>•<br>•<br>;Pide<br>/trial | as un servidor comercial para un entorno<br>oducción? ¡Elige la Edición Comercial!<br>Características adicionales<br>Soporte técnico oficial<br>Completamente verificado y estable<br>Aseguramiento de calidad sobre las<br>actualizaciones<br>Soportada durante 4.5 años<br>tu trial gratuito en www.zentyal.com/es |
| Instalando p                                    | aquetes                                                                                                    |
| Operación a                                     | ctual: Unpacking python3-tdb (1.4.3-0ubuntu0.20.04.1)                                                                                                    |
|                                                 | 11%                                                                                                    |
| 32 de 304 o                                     | peraciones realizadas                                                                                                    |
|                                                 | 📕 🗖 🚯 Zentyal — Mozilla Firefox 🛛 👘 18:13 🛄                                                                                                    |
|                                                 | Figura 16- Instalación de paquetes                                                                                                    |

Seleccionamos el tipo de servidor y nombre del dominio

| Zentyal                                    | - Asistente de configuración inicial — Mozilla Firefo                                                                                                    | (                        | - @ × |
|--------------------------------------------|----------------------------------------------------------------------------------------------------|--------------------------|-------|
| 🗘 Zentyal - Asistente de co ×              | Firefox Privacy Notice — IX +                                                                                                    |                          |       |
| $\leftarrow \rightarrow C$ $\bigcirc A$ ht | tps://localhost:8443/Wizard                                                                                                    | ☆                        | ⊚ ≡   |
| Asistente de                               | configuración inicial                                                                                                    |                          |       |
| Usuarios y Grupo                           | S                                                                                                    |                          |       |
| 8                                          | Seleccionar el tipo de servidor  Servidor stand-alone  Controlador de dominio adicional  Seleccionar nombre de dominio del serv Nombre del dominio para esta máquina  Sera usado como dominio de autenticación de Kerberos para sus ur zentyal-domain.lan | <b>vidor</b><br>suarios. |       |
| 🗖 🔂 🗮 🖨 💽 Zentyal - A<br>Fig               | sistente de c<br>ura 17- Selección de servidor                                                                                                    | AR FINAL                 | 20:21 |
| -                                          |                                                                                                    |                          |       |

Vemos nuestro dashboard como página principal de zentyal

| ٩                                                           | Zentyal - Dashboard -                          | - Mozilla Firefox                         | _ @ ×   |
|-------------------------------------------------------------|------------------------------------------------|-------------------------------------------|---------|
| 🗘 Zentyal - Dashboard                                       | × +                                            |                                           |         |
| $\leftarrow \rightarrow C$ $\bigcirc A$                     | https://localhost:8443/Dashbo                  | ard/index 🏠                               | ⊠ ≡     |
| Go back one page (Alt+Left<br>Right-click or pull down to s | Arrow)<br>how history 6.2                      |                                           | Q 🗗     |
| O Dashboard                                                 | Dashboard                                      |                                           |         |
| 평⊡ Estado de los<br>편□ Módulos                              | Información general                            |                                           |         |
| 🗱 Sistema <                                                 | Hora                                           | vie may 27 15:45:56 -05 2022              |         |
| Registros                                                   | Nombre de máquina                              | zentyal-server-harold                     |         |
|                                                             | Versión de la platforma                        | 6.2.9 ( <u>disponible</u> )               |         |
| software <                                                  | Software                                       | 10 actualizaciones del sistema (9 de segu | ridad)  |
| Constant has Tentant                                        | Carga del sistema                              | 0.49, 0.36, 0.18                          |         |
| Created by <u>Zentyal</u>                                   | Tiempo de funcionamiento sin<br>interrupciones | 49 min                                    |         |
|                                                             | Usuarios                                       | 0                                         |         |
| 💻 🔂 💭 💻 🖪 🔯 Zentyal                                         | - Dashboard —                                  |                                           | 15:46 📑 |
|                                                             | Figura18 – Dashb                               | pard Zentval                              |         |

Verificamos que todos los paquetes si se hallan instalado en zentyal

| ٧            | Z                                                                                                    | entyal - | Config                     | uración del estado de los módulos ·             | — Mozi | lla Firefox   | _ @ X |  |  |
|--------------|----------------------------------------------------------------------------------------------------|----------|----------------------------|-------------------------------------------------|--------|---------------|-------|--|--|
| 🗘 Ze         | ♦ Zentyal       ×       Image: Firefox Privacy Notice - I×       ♥ Zentyal - Configuración I×       + |          |                            |                                                 |        |               |       |  |  |
| $\leftarrow$ | $\rightarrow$ G                                                                                       | 0 🕰      | https:/                    | localhost:8443/ServiceModule/StatusVi           | iew    | E 🏠           | ⊚ ≡   |  |  |
| 0            | <b>centyal</b> Dev                                                                                    | elopme   | nt Editi                   | on 7.0 Buscar                                   |        | Q             | G 🔡   |  |  |
| \$           | Sistema                                                                                               | <        | 맞                          | Red                                             |        | ĺ             |       |  |  |
| 맞            | Red                                                                                                   | <        |                            |                                                 |        |               |       |  |  |
| , <b>a</b> , |                                                                                                    |          |                            | Cortafuegos                                     |        | Red           |       |  |  |
|              | Registros                                                                                             |          |                            | Antivirus                                       |        |               |       |  |  |
| -            | Gestión de                                                                                            |          |                            |                                                 |        |               |       |  |  |
| 2            | software                                                                                              |          | DNS                        | DNS                                             |        | Red           |       |  |  |
| *            | Usuarios y<br>Equipos                                                                                 | <        | Ê                          | Registros                                       |        |               |       |  |  |
| •            |                                                                                                    |          | $\bigcirc$                 | NTP                                             |        |               |       |  |  |
| $\sim$       | Dominio                                                                                               |          |                            |                                                 |        |               |       |  |  |
| <b></b>      | Compartición de                                                                                       |          | ÷                          | Controlador de Dominio y Compartición de Ficher | ros    | Red, DNS, NTP |       |  |  |
|              | Ficheros                                                                                              |          | <b>(</b>                   | Proxy HTTP                                      |        | Cortafuegos   |       |  |  |
| DNS          | DNS                                                                                                   |          |                            |                                                 |        |               |       |  |  |
|              | <u></u>                                                                                               |          |                            |                                                 |        |               |       |  |  |
|              | V 🔚 🗖 🙋                                                                                               | Zentyal  | <ul> <li>Config</li> </ul> | uración                                         |        |               | 20:59 |  |  |

Figura 19 – paquetes instalados

Configuramos nuestro servidor proxy no transparente con puerto 1320 como lo requiere la guía.

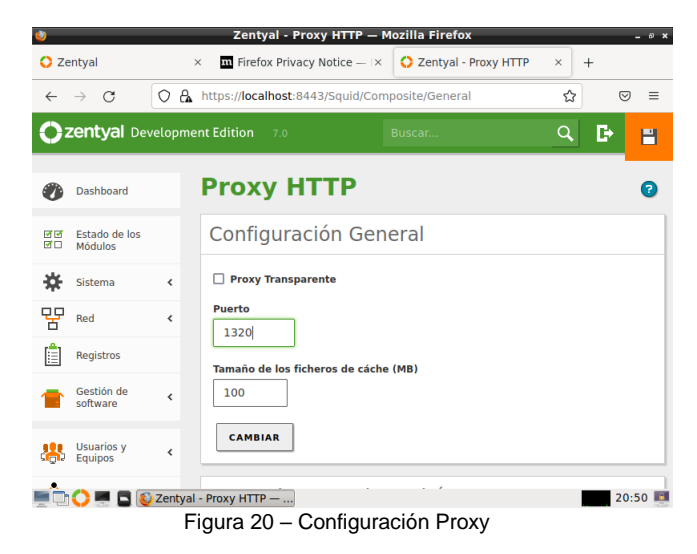

Figura 21 - Direccionamiento Servidor

Añadimos un nuevo perfil de filtrado

| 02 | entyal Dev               |   |                                           |
|----|--------------------------|---|-------------------------------------------|
| 0  | Dashboard                |   | Proxy HTTP                                |
| 88 | Estado de los<br>Módulos |   | Perfiles de Filtrado                      |
| *  | Sistema                  | 4 | Añadiendo un/a nuevo/a Perfil de filtrado |
|    | Red<br>Registros         | ۲ | Nombre                                    |
| •  | Gestión de<br>software   | ¢ | AÑADIR CANCELAR                           |
| •  | DNS                      |   |                                           |
| Ŧ  | DHCP                     |   |                                           |
| *  | Cortafuegos              | ۲ |                                           |
| •  | Proxy HTTP               | ÷ |                                           |

Figura 22 - Pefiles de filtrado

En reglas de dominios y Urls denegamos el acceso a la página de Facebook a través del servidor proxy

| 0                            | zentyal Dev                                  | elopm | ent Edition 6.0                      |                                                                |                                  |                   | Buscar.                 | ۹ 🗗                    |
|------------------------------|----------------------------------------------|-------|--------------------------------------|----------------------------------------------------------------|----------------------------------|-------------------|-------------------------|------------------------|
| RO                           | Módulos                                      |       | Configuración                        | Reglas de dominios y URLs                                      | Categorias de dominios           | Tipos MIME        | Extensiones de          | e archivo              |
| *                            | Sistema                                      | <     | Configuraci                          | ón del filtrado de d                                           | ominio                           |                   |                         |                        |
| 맘                            | Red                                          | <     | Configuraci                          | on det nitrado de di                                           | binnino                          |                   |                         |                        |
|                              | Registros                                    |       | Bloquear domi<br>Si esta opción está | nios y URLs no listados<br>habilitada, cualquier dominio o URL | que no esté en la sección Reglas | de dominios, ni e | en Ficheros de listas d | le dominios debajo ser |
| •                            | Gestión de<br>software                       | ¢     | Bloquear sitios                      | especificados sólo como IP                                     |                                  |                   |                         |                        |
|                              | DNS                                          |       | CAMBINA                              |                                                                |                                  |                   |                         |                        |
| Ŧ                            | DHCP                                         |       | Reglas de d                          | ominios y URLs                                                 |                                  |                   |                         |                        |
| -                            | Cortafuegos                                  | ٠     | Añadiendo u                          | un/a nuevo/a dominio de                                        | internet o URI                   |                   |                         |                        |
| 4                            | Proxy HTTP                                   | *     | Dominio o URL                        |                                                                |                                  |                   |                         |                        |
| Config                       | uración General                              |       | facebook.com                         |                                                                |                                  |                   |                         |                        |
| Reglas<br>Perfiles<br>Listas | de acceso<br>s de Filtrado<br>por categorías |       | Decisión<br>Denegar •                | Da                                                             |                                  |                   |                         |                        |

Figura 23 – Reglas de dominio

En nuestra máquina de cliente en la configuración de Firefox, activamos nuestro proxy de red con la dirección Ip de nuestro servidor y el puerto correspondiente.

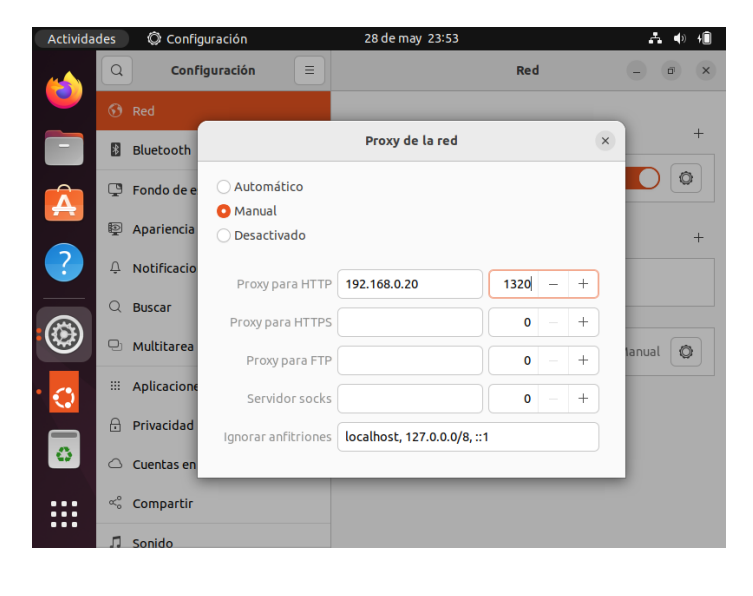

Verificamos la dirección lp asignada a nuestro servidor zentyal

٧

💻 🗔 🜔 💻 📘 💽 Zentyal - Dashboard — ...

Zentyal - Dashboard — Mozilla Firefo

🗘 Zentyal 🖬 Firefox Privacy Notice — 🔯 🗘 Zentyal - Dashboard × +  $\leftarrow \ \rightarrow \ \mathbf{C}$ ○ A https://localhost:8443/Dashboard/Index 숪 **Zentyal** Development Edition 7.0 Q Ð Н Equino Dominio Interfaces de Red Compartición de E ∽ eth0 Estado activado, externo Dirección MAC 08:00:27:86:43:70 Cortafuegos 192.168.0.20 Proxy HTTP Bytes To <

21:15 📧

#### Figura 24 - Configuración proxy en navegador

Ingresamos a la página de Facebook desde el navegador de nuestro cliente, donde se puede ver que se niega el acceso demostrando el funcionamiento del proxy no transparente.

| The requested URL could not be retrie | ved - Mozilla Firefox |                                                                                                    |         | <b>1</b> 4 • | 10 |
|---------------------------------------|-----------------------|----------------------------------------------------------------------------------------------------|---------|--------------|----|
| ♦ ⊕ ⊕ fecebook.com 1                  |                       | ♥   @   Q, Search                                                                                                    | \$<br>ė | +            | *  |
|                                       | zentyai               | ERROR<br>The requested URL could not be<br>retrieved                                                                                                    |         |              |    |
|                                       |                       | The following error was encountered while trying to retrieve the<br>URL: http://facebook.com/                                                                 |         |              |    |
|                                       |                       | Access Denied.                                                                                                    |         |              |    |
|                                       |                       | Access control configuration prevents your request from being<br>allowed at this time. Please contact your service provider if you<br>feel this is incorrect. |         |              |    |
|                                       |                       | Your cache administrator is webmaster.                                                                                                    |         |              |    |
|                                       |                       | Generated Thu, 06 Dec 2018 03-56:46 GMT by zentyalos-<br>unad zentyal-domain.lan (squid)3.5:27)                                                               |         |              |    |

Figura 25 – Acceso denegado Facebook

# **TEMÁTICA 3: CORTAFUEGOS**

Producto esperado: Implementación y configuración detallada para la restricción de la apertura de sitios o portales Web de entretenimiento y redes sociales, evidenciando las reglas y políticas creadas. La validación del Funcionamiento del cortafuego aplicando las restricciones solicitadas, se hará desde una estación de trabajo GNU/Linux

#### Configuro eth0 como Externa

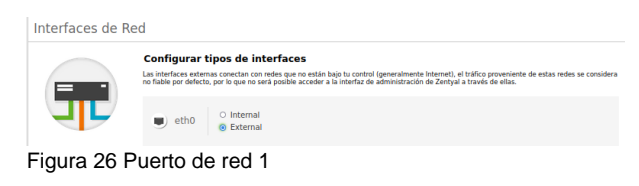

#### Tipo de red DHCP

Interfaces de Red

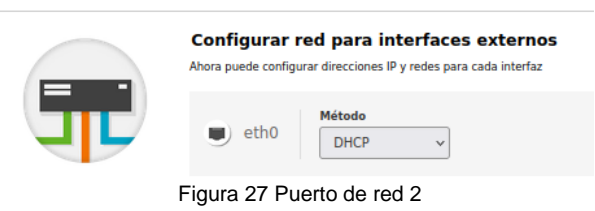

Y eth1 como interna (LAN) con IP estática 192.168.1.254

## **Interfaces de Red**

| eth0 eth1                                     |                         |                                                    |
|-----------------------------------------------|-------------------------|----------------------------------------------------|
| Nombre                                        |                         |                                                    |
| eth1                                          |                         |                                                    |
| Método                                        |                         |                                                    |
| Estático 🗸                                    |                         |                                                    |
| Externo (WAN)<br>Marque aquí si está usando Z | entyal como gateway y ( | este interfaz está conetado a su router a Internet |
| Dirección IP                                  | Máscara de red          |                                                    |
| 192.168.1.254                                 | 255.255.255.0           | ~                                                  |
|                                               |                         |                                                    |

Figura 28 Puerto de red 1 se asigna IP

Configuro en nuestro cliente Ubuntu la puerta de enlace y servidor DNS para que se conecte a Internet a través de Zentyal.

|                                                                 | 25 de may 15:02                                                                                                    |                                                                                                    |                                                               |
|-----------------------------------------------------------------|----------------------------------------------------------------------------------------------------|----------------------------------------------------------------------------------------------------|---------------------------------------------------------------|
|                                                                 |                                                                                                    | Red                                                                                                    |                                                               |
|                                                                 |                                                                                                    |                                                                                                    |                                                               |
| Cancelar                                                        | Cableada                                                                                                    |                                                                                                    |                                                               |
| Detalles Io                                                     | dentidad <b>IPv4</b> IPv6                                                                                                    | Seguridad                                                                                                    |                                                               |
|                                                                 |                                                                                                    | 🔿 Sólo enla                                                                                                    | ce local                                                      |
| Método IPv4                                                     | <ul> <li>Automático (DHCP)</li> </ul>                                                                                                 |                                                                                                    |                                                               |
| Método IPv4                                                     | <ul> <li>Automático (DHCP)</li> <li>Manual</li> </ul>                                                                                 | <ul> <li>Desactiva</li> </ul>                                                                                                    | г                                                             |
| Método IPv4                                                     | <ul> <li>Automático (DHCP)</li> <li>Manual</li> <li>Compartida con otros eq</li> </ul>                                                | O Desactiva                                                                                                    | IF                                                            |
| Método IPv4                                                     | <ul> <li>Automático (DHCP)</li> <li>Manual</li> <li>Compartida con otros eq</li> </ul>                                                | O Desactiva                                                                                                    | IF                                                            |
| Método IPv4<br>Direcciones                                      | <ul> <li>Automático (DHCP)</li> <li>Manual</li> <li>Compartida con otros eq</li> </ul>                                                | O Desactiva                                                                                                    | IF                                                            |
| Método IPv4 Direcciones Dirección                               | <ul> <li>Automático (DHCP)</li> <li>Manual</li> <li>Compartida con otros eq</li> <li>Máscara de red</li> </ul>                        | Desactiva<br>Desactiva<br>uipos                                                                                                    | IF                                                            |
| Método IPv4<br>Direcciones<br>Dirección<br>192.168.1.10         | <ul> <li>Automático (DHCP)</li> <li>Manual</li> <li>Compartida con otros eq</li> <li>Máscara de red</li> <li>255.255.255.0</li> </ul> | Desactiva<br>Desactiva<br>uipos<br>Puerta de enlace<br>192.168.1.254                                                                                                    | IF<br>M                                                       |
| Método IPv4<br>Direcciones<br>Dirección<br>192.168.1.10         | <ul> <li>Automático (DHCP)</li> <li>Manual</li> <li>Compartida con otros eq</li> <li>Máscara de red</li> <li>255.255.255.0</li> </ul> | Desactiva<br>Desactiva<br>uipos<br>Puerta de enlace<br>192.168.1.254                                                                                                    | ir<br>Đ                                                       |
| Método IPv4 Direcciones Dirección 192.168.1.10                  | <ul> <li>Automático (DHCP)</li> <li>Manual</li> <li>Compartida con otros eq</li> <li>Máscara de red</li> <li>255.255.255.0</li> </ul> | Desactiva<br>Desactiva<br>uipos<br>Puerta de enlace<br>192.168.1.254                                                                                                    | ir                                                            |
| Método IPv4 Direcciones Dirección 192.168.1.10 DNS              | <ul> <li>Automático (DHCP)</li> <li>Manual</li> <li>Compartida con otros eq</li> <li>Máscara de red</li> <li>255.255.255.0</li> </ul> | Outo cha     Operativa     Operativa | ir<br>11<br>11<br>11<br>11<br>11<br>11<br>11<br>11<br>11<br>1 |
| Método IPv4 Direcciones Dirección 192.168.1.10 DNS 192.169.1.26 | <ul> <li>Automático (DHCP)</li> <li>Manual</li> <li>Compartida con otros eq</li> <li>Máscara de red</li> <li>255.255.255.0</li> </ul> | Outo chia     Oesactiva uipos Puerta de enlace 192.168.1.254 Automáti                                                                                                    | or 👘                                                          |

En Zentyal se configura el filtro de paquetes en el cortafuegos para las redes internas

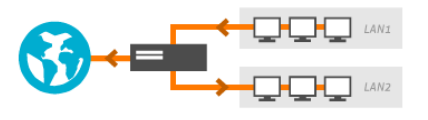

## Reglas de filtrado para las redes internas

Estas reglas le permiten controlar el acceso desde sus redes internas a Internet, y el tráfico entre sus redes internas. Si desea dar acceso a los servicios de Zentyal, debe usar la sección superior.

🔆 CONFIGURAR REGLAS

Figura 30 Seleccionar reglas de filtrado para redes

#### Creamos las

reglas que restringen el acceso a las diferentes redes o páginas de entretenimiento

| Filtrado de       | iltrado de paquetes ) Redes internas |            |            |                   |        |  |  |  |  |  |  |
|-------------------|--------------------------------------|------------|------------|-------------------|--------|--|--|--|--|--|--|
| Configurar reglas |                                      |            |            |                   |        |  |  |  |  |  |  |
| + AÑADIR NUEVO/A  | ]                                    |            |            |                   |        |  |  |  |  |  |  |
| Decisión          | Origen                               | Destino    | Servicio   | Descripción       | Acción |  |  |  |  |  |  |
|                   | Cualquiera                           | Cualquiera | HTTPS      | www.twitch.tv     | • 🖉 🖉  |  |  |  |  |  |  |
|                   | Cualquiera                           | Cualquiera | HTTPS      | www.tiktok.com    | • 🖉 🖉  |  |  |  |  |  |  |
|                   | Cualquiera                           | Cualquiera | HTTPS      | www.netflix.com   | 0 🖉 🧧  |  |  |  |  |  |  |
|                   | Cualquiera                           | Cualquiera | HTTPS      | www.instagram.com | 0 🖉 🧧  |  |  |  |  |  |  |
|                   | Cualquiera                           | Cualquiera | HTTPS      | twitter.com       | 0 🖊 🕫  |  |  |  |  |  |  |
| •                 | Cualquiera                           | Cualquiera | HTTPS      | www.youtube.com   | 0 🖉 🖻  |  |  |  |  |  |  |
|                   | Cualquiera                           | Cualquiera | HTTPS      | www.facebook.com  | 0 🖉 🖉  |  |  |  |  |  |  |
|                   | F                                    | Figura 31  | las reglas | creadas           |        |  |  |  |  |  |  |

#### The connection has timed out

The server at twitter.com is taking too long to respond.

① Problem loading page × ② Problem loading page

D https://twitter.com

- The site could be temporarily unavailable or too busy. Try again in a few moments
- If you are unable to load any pages, check your computer's network connection
- If your computer or network is protected by a firewall or proxy, make sure that Firefox is permitted to access
  the Web.

#### Figura 34 Prueba de la página de Twitter

| 25 de may 21:22          |   |                      |   |                        |  |  |  |  |  |
|--------------------------|---|----------------------|---|------------------------|--|--|--|--|--|
| D Problem loading page   |   | Problem loading page | × | ⑦ Problem loading page |  |  |  |  |  |
| ) https://www.netflix.co | m |                      |   |                        |  |  |  |  |  |

#### Detalle la creación de la regla

#### Filtrado de paquetes ) Redes internas Configurar reglas Editando regla Decisión DENEGAR ~ Origen Cualquiera ✓ □ Coincidencia inversa Destino Cualquiera ✓ □ Coincidencia inversa Servicio rsa está marcada, la regla será aplicada cualquier HTTPS ✓ □ Coincidencia inversa Descripción Opcional www.facebook.com Figura 32 Detalle de cada regla

#### Probando las reglas en el equipo cliente

| 25 de may 21:07       |    |                           |   |   |  |  |  |  |  |
|-----------------------|----|---------------------------|---|---|--|--|--|--|--|
| Problem loading page  |    | i) Problem loading page > | × | + |  |  |  |  |  |
| https://www.youtube.o | om |                           |   |   |  |  |  |  |  |

#### The connection has timed out

The server at www.netflix.com is taking too long to respond.

- The site could be temporarily unavailable or too busy. Try again in a few moments.
- If you are unable to load any pages, check your computer's network connection.
- If your computer or network is protected by a firewall or proxy, make sure that Firefox is permitted to access
  the Web.

#### Figura 35 Prueba de la página Netflix

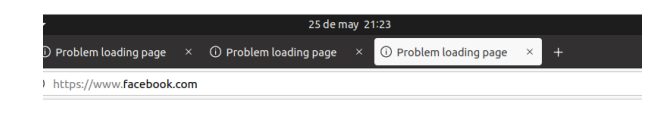

#### The connection has timed out

The server at www.facebook.com is taking too long to respond.

Filtrado de paquetes > Redes internas

Configurar reglas

+ AÑADIR NUEVO/A

Decisión

- The site could be temporarily unavailable or too busy. Try again in a few moments.
- If you are unable to load any pages, check your computer's network connection
- If your computer or network is protected by a firewall or proxy, make sure that FireFox is permitted to access
  the Web.

#### Figura 36 Prueba de la página de Facebook

#### Detengo las reglas para probar que las páginas funcionan

0 2 0

0 🖉 🧧

0 2 0

0 2 9

0 🖉 0

0 🖌 0

0 2 0 0 🖌 🖉

The connection has timed out

The server at www.youtube.com is taking too long to respond.

- The site could be temporarily unavailable or too busy. Try again in a few moments.
- If you are unable to load any pages, check your computer's network connection.
- If your computer or network is protected by a firewall or proxy, make sure that Firefox is permitted to access the Web.

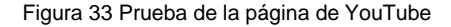

# HTTPS Figura 37 Permito el acceso

HTTPS

HTTPS

HTTPS

HTTPS

HTTPS

Probando que las páginas funcionan correctamente

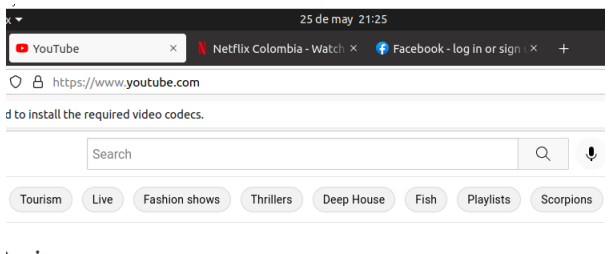

#### **'remium**

#### hold. 6 accounts. 1

rice.

Figura 38 probando la página de YouTube

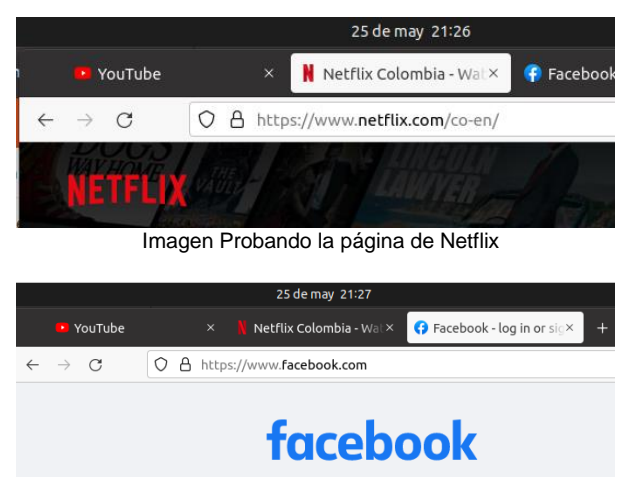

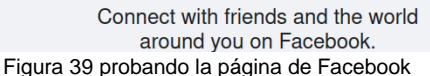

#### TEMÁTICA 4: FILE SERVER Y PRINT SERVERTemática 4: File Server y Print Server

#### Producto esperado: Implementación y

configuración detallada del acceso de una estación de trabajo GNU/Linux a través del controlador de dominio LDAP a los servicios de carpetas compartidas e impresoras, iniciamos configurando las interfaces de red una por dhcp y otra estatica en la maquina virtual

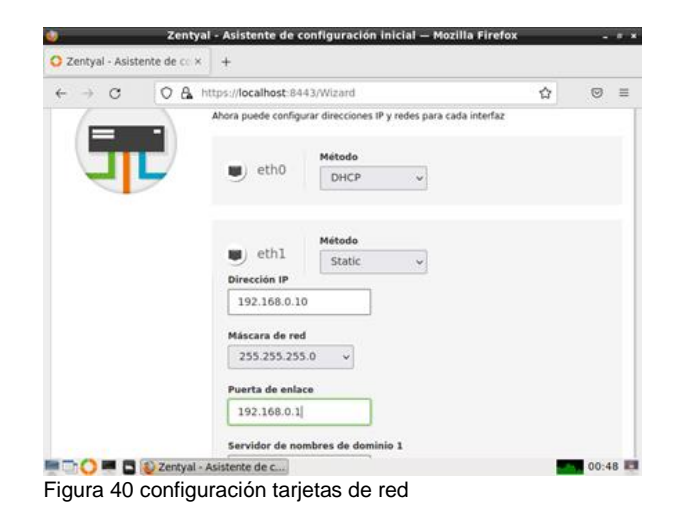

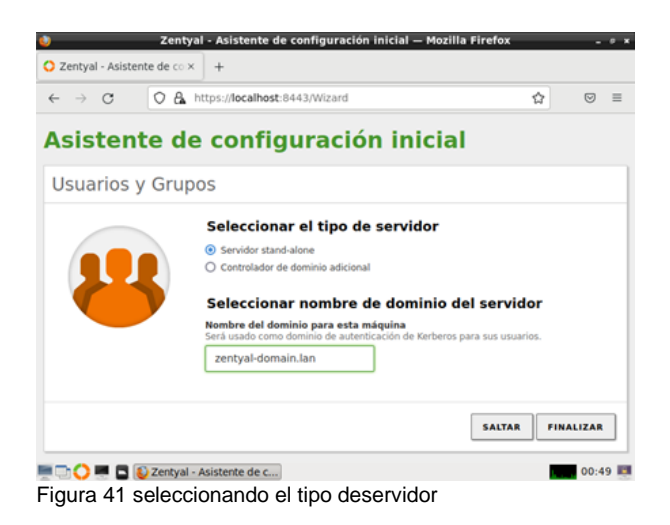

# TEMÁTICA 5: IMPLEMENTACIÓN DE UNA VPN

Se presentan los resultados obtenidos al realizar la implementación de la vpn.

2.5.1 empezamos con la creación de los certificados necesario con los que podemos realizar las conexiones de manera exitosa

|                  |                               |           | Wed May 18 14:54                         |                       |   |                    |     |
|------------------|-------------------------------|-----------|------------------------------------------|-----------------------|---|--------------------|-----|
|                  |                               |           | Zentyal-Server [Running] - Orac          | tle VM VirtualBox     |   | •                  |     |
| File             | Machine View                  | w Input   | Devices Help                             |                       |   |                    |     |
| <u></u>          |                               | z         | entyal - Autoridad de certificaci        | ión — Mozilla Firefox |   | -                  | e x |
| O Z              | entyal - Autorid              | ad de cex | < +                                      |                       |   |                    |     |
| ←                | $\rightarrow$ C               | 0 8       | https:// <b>localhost</b> :8443/CA/Index |                       | ☆ | $\bigtriangledown$ | ≡   |
| 0                | <b>zentyal</b> De             | velopme   | nt Edition 7.0                           | Buscar                |   | Q,                 | G   |
| Ê                | Registros                     |           | Nombre de Organización                   | 1                     |   |                    |     |
| 1                | Gestión de<br>software        | <         | Código de país Opcional                  | J                     |   |                    |     |
|                  | DNS                           |           | Ciudad Opcional                          | ]                     |   |                    |     |
| 1<br>1<br>1<br>1 | DHCP                          |           | Estado Opcional                          | ]                     |   |                    |     |
|                  | Cortafuegos                   | <         | Días para expirar<br>365                 | ]                     |   |                    |     |
| Q.               | Autoridad de<br>certificación | <         | CREAR                                    |                       |   |                    |     |
|                  | VPN                           | <         |                                          |                       |   |                    |     |

Figura 42- nuevo certificado - autoría propia

2.5.2 Creamos un servidor VPN nuevo con el cual podemos acceder desde nuestro cliente.

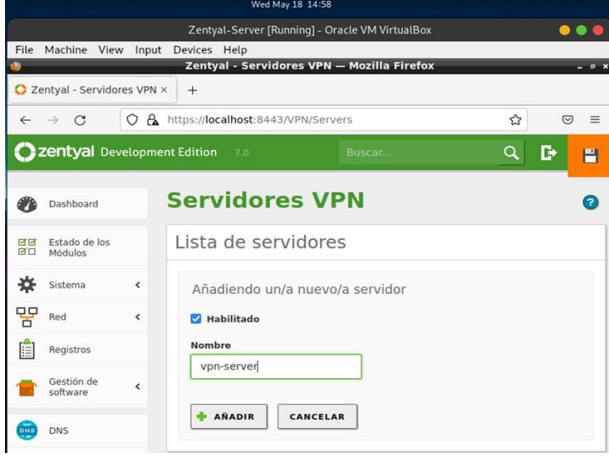

Figura 43- nuevo servidor - autoría propia

#### 2.5.3 Configuramos el servidor.

desde aqui vamos a nombrar el puerto que se va a usar, ademas de la direccion ip que va a contar e ingresamos el certificado que se ha expedido antes, esto nos sirve para que la conexión se realice sin problemas de autenticación.

|                                | Wed May 18 15:15                                                                                                    |              |
|--------------------------------|----------------------------------------------------------------------------------------------------|--------------|
|                                |                                                                                                    |              |
| ſ                              | Zentyal-Server [Running] - Oracle VM VirtualBox                                                                                                    |              |
| File Machine View              | Input Devices Help                                                                                                    |              |
| <u> </u>                       | Zentyal - vpn-server — Mozilla Firefox                                                                                                    | _ 0 ×        |
| C Zentyal - vpn-serve          | er × +                                                                                                    |              |
| ← → C                          | O 🔒 https://localhost:8443/OpenVPN/View/ServerConfiguration?dire ✿                                                                                                    | ⊚ ≡          |
| <b>Zentyal</b> Devel           | elopment Edition 7.0 Buscar Q                                                                                                    | G 🖀          |
| Dashboard                      | Servidores VPN > vpn-server                                                                                                    |              |
| ØØ Estado de los<br>Ø□ Módulos | Configuración del servidor                                                                                                    |              |
| Sistema                        | Puerto del servidor                                                                                                    |              |
| - B Red                        | <                                                                                                    |              |
| Registros                      | Dirección VPN<br>Use una dirección de red que no esté en uso por esta máquina                                                                                                    |              |
| Gestión de<br>software         | Certificado de servidor                                                                                                    |              |
| DNS                            | vpn-vpn-server v                                                                                                    |              |
| СП ОНСР                        | Autorizar ai cliente por su nombre comun<br>Si esta opcion se deshabilita, cualquier cliente con un certificado generado por<br>podra conectarse. Si se habilita, solo se podra conectar con certificados cuyo C | Zentyal<br>N |
| 🛯 💻 🤍 💭 💻 🚺 🚺 Z                | Zentyal - vpn-server —                                                                                                    | 14:01        |

Figura 44- configuración del servidor - autoría propia

2.5.4 Después de guardar las configuraciones vemos que el demonio OpenVPN está funcionado.

|                                               | Weu May .                              | 10 13:40                    |       |
|-----------------------------------------------|----------------------------------------|-----------------------------|-------|
|                                               |                                        |                             |       |
|                                               | Zentyal-Server [Running] -             | Oracle VM VirtualBox        | • • • |
| File Machine View Input                       | Devices Help                           |                             |       |
| <b>U</b>                                      | Zentyal - Dashboard -                  | – Mozilla Firefox           | _ 0 × |
| Zentyal - Dashboard ×                         | +                                      |                             |       |
| $\leftarrow \rightarrow C \qquad \bigcirc \&$ | https:// <b>localhost</b> :8443/Dashbo | ard/Index 🏠                 | ⊚ ≡   |
| <b>Ozentyal</b> Developmen                    | t Edition 7.0                          |                             | Q 🗗   |
|                                               |                                        |                             |       |
|                                               | Demonios OpenVPN                       |                             |       |
|                                               | ✓ Servidor vpn-server                  |                             |       |
|                                               | Servicio                               | Habilitado                  |       |
|                                               | Estado del demonio                     | Ejecutándose                |       |
|                                               | Dirección local                        | Todas las interfaces de red |       |
|                                               | Puerto                                 | 1194/UDP                    |       |
|                                               | Subred VPN                             | 192.168.160.0/255.255.255.0 |       |
|                                               | Interfaz de red de la VPN              | tap0                        |       |
|                                               | Dirección de la interfaz de la<br>VPN  | 192.168.160.1/24            |       |

Figura 45- VPN habilitada - autoría propia

2.5.5 En nuestro sistema operativo del cliente vamos a realizar las configuraciones para poder usar la VPN, para ello se instala el módulo de openvpn con el comando sudo apt install openvpn, ubicamos la carpeta que se ha descargado desde zentyal con la que ya tenemos todas las configuraciones realizadas, posteriormente descomprimimos el archivo que creamos en Zentyal, a continuación, movemos los fichero a la ruta /etc/openvpn/.

|                                                                                                    |                                                                            |                                                                    |                                                                                                    |                                                            |                                                                                   |                                                                         |                                                 | Wed                                | May 18 18:0                      | 01            |              |
|----------------------------------------------------------------------------------------------------|----------------------------------------------------------------------------|--------------------------------------------------------------------|----------------------------------------------------------------------------------------------------|------------------------------------------------------------|-----------------------------------------------------------------------------------|-------------------------------------------------------------------------|-------------------------------------------------|------------------------------------|----------------------------------|---------------|--------------|
|                                                                                                    |                                                                            |                                                                    | del                                                                                                | bian11 (F                                                  | tunning] - (                                                                      | Oracle VN                                                               | 4 Virtua                                        | lBox                               |                                  |               | 000          |
| File Machine                                                                                                    | View                                                                       | Input                                                              | Devices                                                                                            | Help                                                       |                                                                                   |                                                                         |                                                 |                                    |                                  |               |              |
| D Aplicaciones                                                                                                    | Lugar                                                                      | es Siste                                                           | ma                                                                                                 |                                                            |                                                                                   |                                                                         |                                                 |                                    | 140 -                            | 🔔 mié m       | ay 18, 18:01 |
| 0                                                                                                    |                                                                            |                                                                    | b                                                                                                  | eandro@                                                    | leandrocr                                                                         | istiano: /e                                                             | etc/defa                                        | ult                                |                                  |               | v o v        |
| Archivo Editar                                                                                                    | Ver E                                                                      | Buscar                                                             | Terminal                                                                                           | Ayuda                                                      |                                                                                   |                                                                         |                                                 |                                    |                                  |               |              |
| bluetooth<br>root@leandra<br>root@leandra<br>root@leandra<br>root@leandra<br>bin home<br>boot initra<br>dev initra<br>dev initra<br>etc lib<br>root@leandra | db<br>ocris<br>ocris<br>ocris<br>ocris<br>d.img<br>d.img<br>ocris<br>ocris | us<br>tiano<br>tiano<br>tiano<br>tiano<br>.old<br>tiano<br>tiano   | :/etc/d<br>:/etc/d<br>:/etc/d<br>:/# ls<br>lib32<br>lib64<br>libx32<br>lost+f<br>:/# cd<br>:/home# | hwcl<br>lefaul<br>lefaul<br>cd<br>ound<br>home/<br>tls     | ock ne<br>t# chmo<br>t# nano<br>t# cd .<br>media<br>mnt<br>opt<br>proc            | root<br>root<br>run<br>sbin<br>srv                                      | ng s<br>penvp<br>pn<br>sys<br>tmp<br>usr<br>var | aned<br>n<br>vmlinu:<br>vmlinu:    | z<br>z.old                       |               |              |
| root@leandrd<br>root@leandrd<br>7E03915B8070<br>cacert.pem<br>vpn-server-<br>root@leandrd<br>root@leandrd<br>root@leandrd                                   | ocris<br>ocris<br>C6001<br>clien<br>ocris<br>open<br>ocris<br>ocris        | tiano<br>tiano<br>.pem<br>t.con<br>tiano<br>ni2/<br>tiano<br>tiano | :/home#<br>:/home/<br>VPN-<br>f<br>:/home/<br>open<br>:/home/<br>:/home/                           | f cd l<br>leand<br>serve<br>zenti<br>leand<br>sc/<br>leand | eandro/<br>ro/Desc<br>r-clien<br>al-2.pe<br>ro/Desc<br>open<br>ro/Desc<br>ro/Desc | Descar<br>argas#<br>it-VPN-<br>m<br>argas#<br>ivpn/<br>argas#<br>argas# | rgas/<br>ls<br>zenti<br>mv *<br>opt<br>mv *     | al-2.ta<br>.pem /e<br>/<br>.pem /e | r.gz<br>tc/o<br>os-re<br>tc/open | lease<br>vpn/ |              |
| Figura 46                                                                                                    | б— со                                                                      | onfig                                                              | uraci                                                                                              | ón d                                                       | e VPN                                                                             | ۷ des                                                                   | de d                                            | deskto                             | p - au                           | utoría        | propia       |

2.5.6 Ejecutamos el comando sudo openvpn client.conf para ejecutar la vpn y observamos el resultado de la conexión.

|                                                                                                    |                                                                            |                                                                                                 | We                                                                                   | d May 18, 19:24                                                                                                    |                                                                                                    |
|----------------------------------------------------------------------------------------------------|----------------------------------------------------------------------------|-------------------------------------------------------------------------------------------------|--------------------------------------------------------------------------------------|----------------------------------------------------------------------------------------------------|----------------------------------------------------------------------------------------------------|
|                                                                                                    |                                                                            | debian11                                                                                        | [Running]                                                                            | - Oracle VM VirtualBox                                                                                                    |                                                                                                    |
| File Machine View                                                                                                    | w Inpu                                                                     | ut Devices                                                                                      | Help                                                                                 |                                                                                                    |                                                                                                    |
| Dicaciones Lug                                                                                                    | ares Si                                                                    | stema                                                                                           |                                                                                      |                                                                                                    | 🔛 🚅 🕼 mié                                                                                                    |
| 0                                                                                                    |                                                                            |                                                                                                 | eandro@                                                                              | leandrocristiano: /etc/def                                                                                                    | ault                                                                                                    |
| Archivo Editar Ver                                                                                                    | Busca                                                                      | r Terminal                                                                                      | Ayuda                                                                                |                                                                                                    |                                                                                                    |
| root@leandrocr<br>2022-05-18 19:<br>s been used in<br>nless "allow-cr<br>2022-05-18 19:<br>ng indata-cr<br>norecipher<br>changeciphe                             | istia<br>17:32<br>the<br>ompres<br>17:32<br>iphers<br>for c<br>r 'AE       | MARNING<br>WARNING<br>past to b<br>ssion yes<br>DEPRECAT<br>s (AES-25<br>ipher neg<br>S-256-CB0 | ppenvpr<br>: Compr<br>preak e<br>s" is a<br>FED OPT<br>56-GCM:<br>gotiati<br>C' to - | n# sudo openvpn c<br>ression for receiv<br>encryption. Sent p<br>also set.<br>FION:cipher se<br>AES-128-GCM). Fuv<br>ions. Add 'AES-250<br>data-ciphers-fa          | lient.conf<br>ving enabled. Compre<br>packets are not comp<br>t to 'AES-256-CBC' b<br>ture OpenVPN version<br>6-CBC' todata-cip<br>llback 'AES-256-CBC' |
| nce this warnin<br>2022-05-18 19:<br>Z4] [EPOLL] [PI<br>2022-05-18 19:<br>2022-05-18 19:<br>]192.168.0.37:<br>2022-05-18 19:<br>2022-05-18 19:<br>2022-05-18 19: | ng.<br>17:32<br>KCS11<br>17:32<br>17:32<br>1194<br>17:32<br>17:32<br>17:32 | OpenVPN<br>] [MH/PK<br>library<br>TCP/UDP<br>Socket B<br>UDP lin<br>UDP lin<br>TLS: To          | 2.5.1<br>FINFO]<br>versic<br>Prese<br>Buffers<br>< local<br>< remot                  | x86_64-pc-linux-<br>[AEAD] built on f<br>ons: OpenSSL 1.1.<br>erving recently u:<br>s: R=[212992->212'<br>L: (not bound)<br>te: [AF_INET]192.<br>>acket from [AF TI | gnu [SSL (0penSSL)]<br>May 14 2021<br>In 15 Mar 2022, LZO<br>sed remote address:<br>992] S=[212992->2129<br>168.0.37:1194                               |
| 3f702b4 45beae<br>2022-05-18 19:<br>D Authority Ce<br>2022-05-18 19:                                                                                             | ca<br>17:32<br>rtifi<br>17:32                                              | VERIFY (<br>cate<br>VERIFY )                                                                    | DK: dep<br>K509NAM                                                                   | oth=1, 0=VPN-zent                                                                                                    | yal-UNAD, CN=VPN-zen<br>val-UNAD, CN=VPN-zen                                                                                                    |
| 2022-05-18 19:1<br>2022-05-18 19:1<br>2022-05-18 19:1<br>2022-05-18 19:1<br>2022-05-18 19:1<br>th 256 bit key                                                    | L7:33<br>L7:33<br>L7:33<br>L7:33<br>L7:33                                  | OPTIONS<br>OPTIONS<br>Data Cha<br>Outgoing                                                      | IMPORT<br>IMPORT<br>annel:<br>Data                                                   | : adjusting link<br>: data channel c<br>using negotiated<br>Channel: Cipher                                                                                         | mtu to 1625<br>rypto options modifi<br>cipher 'AES-256-GCM<br>'AES-256-GCM' initia                                                                      |
| 2022-05-18 19:1<br>th 256 bit key<br>2022-05-18 19:1<br>2022-05-18 19:1<br>2022-05-18 19:1<br>2022-05-18 19:1                                                    | 17:33<br>17:33<br>17:33<br>17:33                                           | Incoming<br>net_rout<br>net_rout<br>ROUTE_GA                                                    | Data<br>ce_v4_b<br>ce_v4_b<br>TEWAY                                                  | Channel: Cipher<br>best_gw query: ds<br>best_gw result: v:<br>192.168.0.1/255.2                                                                                     | 'AES-256-GCM' initia<br>t 0.0.0.0<br>ia 192.168.0.1 dev e<br>255.255.0 IFACE=enp0                                                                       |
| 2022-05-18 19:1<br>2022-05-18 19:1<br>2022-05-18 19:1<br>2022-05-18 19:1                                                                                         | L7:33<br>L7:33<br>L7:33<br>L7:33<br>L7:33                                  | TUN/TAP<br>net_ifac<br>net_ifac<br>net_addr                                                     | device<br>ce_mtu_<br>ce_up:<br>ptp_v                                                 | e tun0 opened<br>set: mtu 1500 fo<br>set tun0 up<br>4_add: 192.168.10                                                                                               | r tun0<br>60.6 peer 192.168.16                                                                                                    |
| 2022-05-18 19:1<br>NULL] table 0 m<br>2022-05-18 19:1<br>use the auth<br>2022-05-18 19:1                                                                         | L7:33<br>netric<br>L7:33<br>n-noca<br>L7:33                                | net_rout<br>: -1<br>WARNING:<br>ache opti<br>Initiali                                           | this<br>this<br>ton to                                                               | dd: 192.168.160.<br>configuration may<br>prevent this<br>Sequence Comple                                                                                            | 1/32 via 192.168.160<br>y cache passwords in<br>ted                                                                                                    |

Figura 47- conexión exitosa - autoría propia

### 3 Conclusiones.

Las conexiones a través de las VPN son altamente demandadas ya que les da un tratamiento diferente a las credenciales de los clientes, todo esto gestionado en este caso por el servidor Zentyal y con el que podemos asignar una dirección ip a un cliente que esté en cualquier parte, solo conectando a servidores se puede hacer este tipo de operaciones.

Los cortafuegos en servidor Zentyal son muy útiles ya que restringen el acceso a las páginas que uno desee como también a qué equipo se le establecen estas reglas Y con ello mejoramos nuestro ancho de banda y garantizamos el no uso desiertas paginas

Un servidor Proxy no transparente nos garantiza mucha más seguridad en la navegación web de nuestros usuarios cliente que tenemos bajo nuestro dominio que un servidor proxy transparente.

#### 4 REFERENCIAS

- Servicio de redes privadas virtuales (VPN) con OpenVPN Documentación de Zentyal 6.2. (s. f.). Recuperado 21 de mayo de 2022, de <u>https://doc.zentyal.org/6.2/es/vpn.html</u>
- [2] ProngeR TV. (2019, diciembre 13). Cómo instalar y configurar un servidor VPN en Zentyal—Tutorial 2020. https://www.youtube.com/watch?v=8zaxU1C7qBc.
- [3] Cortafuegos Documentación de Zentyal 7.0. (2021). Zentyal. <u>https://doc.zentyal.org/es/firewall.html#configuracion-</u> de-un-cortafuegos-con-zentyal
- [4] Gomez, R. (2013). Estado del arte de los gestores de ventanas en GNU/Linux, TFC – GNU/Linux. Paginas (12-19). OpenAccess.
   <u>http://openaccess.uoc.edu/webapps/o2/bitstream/106</u> 09/19172/7/raulgomezTFC0113memoria.pdf